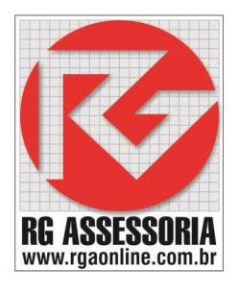

## Erro ao abrir o Controller ou o Configurator.

- 1. Vá ao ícone Iniciar.
- 2. Abra todos os programas.
- 3. Abra a pasta DNC Professional.
- 4. Clique no ícone Clean up.

| CCleaner                         |   |                            |
|----------------------------------|---|----------------------------|
| Colasoft MAC Scanner Free        |   |                            |
| Comm5                            |   | Fernando                   |
| Dell                             |   |                            |
| DNC Professional                 |   | Documentos                 |
| 🛃 Activate                       |   |                            |
| 🗹 CIMNedit                       |   | Imagens                    |
| CIMNET E-mail                    |   | 14/                        |
| 🗱 Clean up                       |   | WIUSICAS                   |
| Communicator                     | = | Computador                 |
| I Configurator                   |   | Computador                 |
| Controller                       |   | Dainel de Controle         |
| DB Utility                       |   | Painei de Controle         |
| DNC Professional Online Documen  | t | Dispositivos e Impressoras |
| Folders Lite                     |   |                            |
| El Reindex                       |   | Programas Padrão           |
| FANUC CUT MONITOR i              |   |                            |
| FANUC FACTOLINK                  |   | Ajuda e Suporte            |
| FAVORITO                         |   |                            |
| FileZilla Server                 |   |                            |
| GuildFTPd                        |   |                            |
| 9 HEIDENHAIN                     | * |                            |
| Voltar                           |   |                            |
| Pesquisar programas e grauivos 🖸 |   | Desligar D                 |
| ·                                |   |                            |
|                                  |   |                            |

5. Selecione a mensagem de erro que estiver aparecendo, como mostra a imagem abaixo.

## K-DNC

| wine i License cleanup |           |            |          |
|------------------------|-----------|------------|----------|
| Users                  | Computer  | Products   | ww.rgaor |
| ASSESSORIA             | RG-Vostro | Controller |          |
|                        |           |            |          |
|                        |           |            |          |
|                        |           |            |          |
|                        |           |            |          |
|                        |           |            |          |
|                        |           |            |          |

- 6. Após selecionar o erro clique no botão Cleanup, para apagar o erro.
- 7. Após apagar o erro o Clean up ficara como na imagem abaixo.

| leanup Help |                 |                    |   |
|-------------|-----------------|--------------------|---|
| Users       | Computer        | Products           | - |
|             |                 |                    |   |
|             |                 |                    |   |
|             |                 |                    |   |
|             |                 |                    |   |
|             |                 |                    |   |
|             |                 |                    |   |
|             |                 |                    |   |
|             |                 |                    |   |
| Cleanus     | Refresh Lock Sv | stem   Workcenters |   |

Se caso ocorrer algum erro no controller, communicator ou configurator, é só seguir este procedimento.

Obs.:Se após a execução dos passos acima o problema persistir entre em contato conosco pelo telefone (19) 33020419

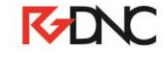